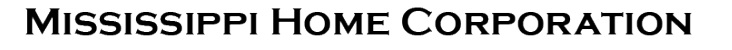

MHC

### LENDER PORTAL ADMINISTRATION SYSTEM

**KEY CONTACT PERSON TRAINING** 

MITAS

| i 💿 🔳                      | Homebuyers | Lende      | rs/Realtors | s Deve      | lopers     | Prope | erty Ma | anagers | ;  | Federal Grants | 6 |
|----------------------------|------------|------------|-------------|-------------|------------|-------|---------|---------|----|----------------|---|
| SSISSIPPI HOME CORPORATION | Al         | bout MHC 🗸 | News 🗸      | Resources 🗸 | Contact Us | У     | f       | 0       | in | J              |   |
|                            |            |            |             |             |            |       |         |         |    |                |   |

#### Partners for a Mission

Our mission is simple - to finance safe, decent, affordable housing and help working families build wealth. We do this by partnering with lenders and real estate professionals who are motivated by the same mission.

Our programs help make home ownership affordable for home buyers by offering competitive financing and down payment assistance. We could not accomplish our mission without the lenders who work with us.

Whether you are already a participating lender or are a newcomer to our programs, we welcome the opportunity to work with you and help you grow your business.

Resources

MRB7 Lender Resources

Mortgage Credit Certificate Lender Resources

Smart6 Lender Resources

Housing Assistance For Teachers Resources

#### Lenders Resource Page

You will find:

- Lender Guidelines
- Trainings
- Marketing Materials
- Income Limits
- Lender FAQs
- MITAS Login
- Etc.

### MSHomeCorp.com

Online Reservation Users Guide

Look Up Today's Rates and Funds

Lender Login

Pay Program Fee

Lender FAQs

Lender Trainings

## LENDER PORTAL: Login Information

### archivemhc.com/mitaslive

#### **Enter Credentials:**

- Lender No. (MHC Assigned same as old originator no. for current users)
- Username (ALL CAPS)
- Password (case sensitive)
- MHC doesn't have access to User's Passwords
- There are multiple Administrators assigned per company! Contact MHC if you're unsure who the admins are.
  - Click the "FORGOT PASSWORD" (Passwords must be reset every 90-days)

| Mississipp                        | i Home Corp        | Lender Portal |
|-----------------------------------|--------------------|---------------|
|                                   |                    |               |
| Login to your acco                | ınt                |               |
| Lender No<br>Username<br>Password |                    |               |
| Log                               | in Forgot Password |               |

# **PORTAL ADMINISTRATOR:** *Main Menu Navigation*

Outstanding Conditions: Waiting on Lender

| MITAS Lender Pointer O Loan Lookup Manage Portal Users MB 7 Convent MRB 7 Convent                                                                | Daily Ra          | ates          |           | oan Status: A                         | ctive Pipel     | line                           |         |
|----------------------------------------------------------------------------------------------------|-------------------|---------------|-----------|---------------------------------------|-----------------|--------------------------------|---------|
| New Reservation     Current Rate       Loan Lookup     Product       Manage Portal Users     MRB 7 Convent       MRB 7 Convent     MRB 7 Convent | S Interest F      |               | 9         | Leans by Ctatus                       |                 |                                |         |
| Loan Lookup Product<br>Manage Portal Users MRB 7 Convent<br>MRB 7 Convent                                                                        | Interest F        |               |           | LOANS DY STATUS                       | 9               | Outstanding Conditions         | •       |
| Manage Portal Users MRB 7 Convent<br>MRB 7 Convent                                                                                               | 1                 | Rate Extensio | ns        | Status                                | Count           | Application # Last Name # Cond | litions |
| MRB 7 Convention                                                                                                    | onal Non Targeted |               |           | Incomplete Application                | 3               | WILSON                         | 1       |
|                                                                                                    | onal Targeted     |               |           | Reservation Date                      | 14              | GRACE                          | 1       |
| ICC 8329 Report / MRB 7 Governm                                                                                                    | ent Non Targeted  |               |           | Reservation File Receive              | ed 3            | HUNT                           | 1       |
| MRB 7 Governm                                                                                                    | ent Targeted      |               |           | Reservation File Non Co               | ompliant 3      | MOORE                          | 1       |
| MCC Targeted                                                                                                    |                   |               |           | Reservation File Comple               | ete 4           | STODDARD                       | 1       |
| MCC Non-Targe                                                                                                    |                   |               |           | Assigned to Underwrite                | er 2            | MORRIS                         | 1       |
| Smart6 Conven                                                                                                    | tional Loan       |               |           | Commitment Non Com                    | pliance 3       | BRADLEY II                     | 1       |
| Smarte Govern                                                                                                    | nent Loan         |               | /         | Closed Decuments Per                  | nt 2            | PINSON                         | 1       |
|                                                                                                    |                   |               |           | Loan Closing Date                     | ang 157         | BOSS                           | 1       |
| <u>Main Menu</u> :                                                                                                    |                   |               |           |                                       |                 | ■ 1/8 NEXT►►                   |         |
| Navigation Expiring Apr                                                                                                    | lications         |               |           | Ð                                     |                 |                                |         |
|                                                                                                    |                   |               |           | · · · · · · · · · · · · · · · · · · · | Clicking or     | n anv status will onen         | the     |
| Uptions                                                                                                    |                   | 1             | Extension | s Extension Days                      | CIICKING U      | in any status will open        |         |
| Application #                                                                                                    | Last Name Expires | Reserved on   | Remaining | g Remaining                           | loan annli      | cation                         |         |
| 30                                                                                                    | 10/15/2022        | 8/31/2022     | (         | 0 -50                                 | iouri uppi      |                                |         |
| 29                                                                                                    | 9/16/2022         | 8/2/2022      | 999       | 9 920                                 |                 |                                |         |
| 28                                                                                                    | 9/4/2022          | 7/21/2022     | 999       | 9 908                                 | <b>Expiring</b> | Annlications                   |         |
| 2/                                                                                                    | 9/3/2022          | 7/20/2022     | 999       | 9 907                                 |                 |                                |         |
|                                                                                                    |                   |               |           |                                       | Lender At       | tention Required               |         |

## **MANAGE PORTAL USERS:** MITAS Portal Administrator

|                                                            | MITAS Portal Users Credentials                                                                                                    | Aississippi Home Corp Lender Portal                                                                                                    |
|------------------------------------------------------------|----------------------------------------------------------------------------------------------------|----------------------------------------------------------------------------------------------------|
|                                                            | Lender Home > Manage Portal Users                                                                                                    | 🚬 Level of Acces                                                                                                    |
| Tellow Bar<br>indicates the<br>selected profile,<br>below! | iser 1D       Name       Localization Language       Disabled       Security Role         AgencyUser       AgencyUser       English       (Use Group Default)(0)         (Use Group Default)(0)       (Use Group Default)(0)       (Use Group Default)(0)         (Use Group Default)(0)       (Use Group Default)(0)       (Use Group Default)(0)         (Use Group Default)(0)       (Use Group Default)(0)       (Use Group Default)(0)         (Use Group Default)(0)       (Use Group Default)(0)       (Use Group Default)(0)         (Use Group Default)(0)       (Use Group Default)(0)       (Use Group Default)(0)         (Use Group Default)(0)       (Use Group Default)(0)       (Use Group Default)(0)         (Use Group Default)(0)       (Use Group Default)(0)       (Use Group Default)(0)         (Use Group Default)(0)       (Use Group Default)(0)       (Use Group Default)(0)         (Use Group Default)(0)       (Use Group Default)(0)       (Use Group Default)(0)         (Use Group Default)(0)       (Use Group Default)(0)       (Use Group Default)(0)         (Use Group Default)(Default)(Def | recurrity 10       Allowers         Lender Home       Import Electronic File         New Reservation       Import Electronic File         New Reservation       Import Electronic File         New Reservation       Import Electronic File         New Reservation       Import Electronic File         New Reservation       Import Electronic File         New Reservation       Import Electronic File         New Reservation       Import Electronic File         Can Lookup       Import Electronic File         Loan Lookup       Import Electronic File         Can Lookup       Import Electronic File         Can Lookup       Import Electronic File         Can Lookup       Import Electronic File         Can Lookup       Import Electronic File         Can Lookup       Import Electronic File         Can Lookup       Import Electronic File         Can Lookup       Import Electronic File         Manage Documents       Import Electronic File         Mome - Current Rates       Import Electronic File         Mome - Expiring Loans Pipeline       Import Electronic File         New Reservation       Import Electronic File         Import - Electronic File       Import Electronic File         Manage Portal Users |

## **ADMINISTRATOR ACCESS:** *Assisting Portal Users*

#### USER ID IS SELECTED WITH THE YELLOW BAR

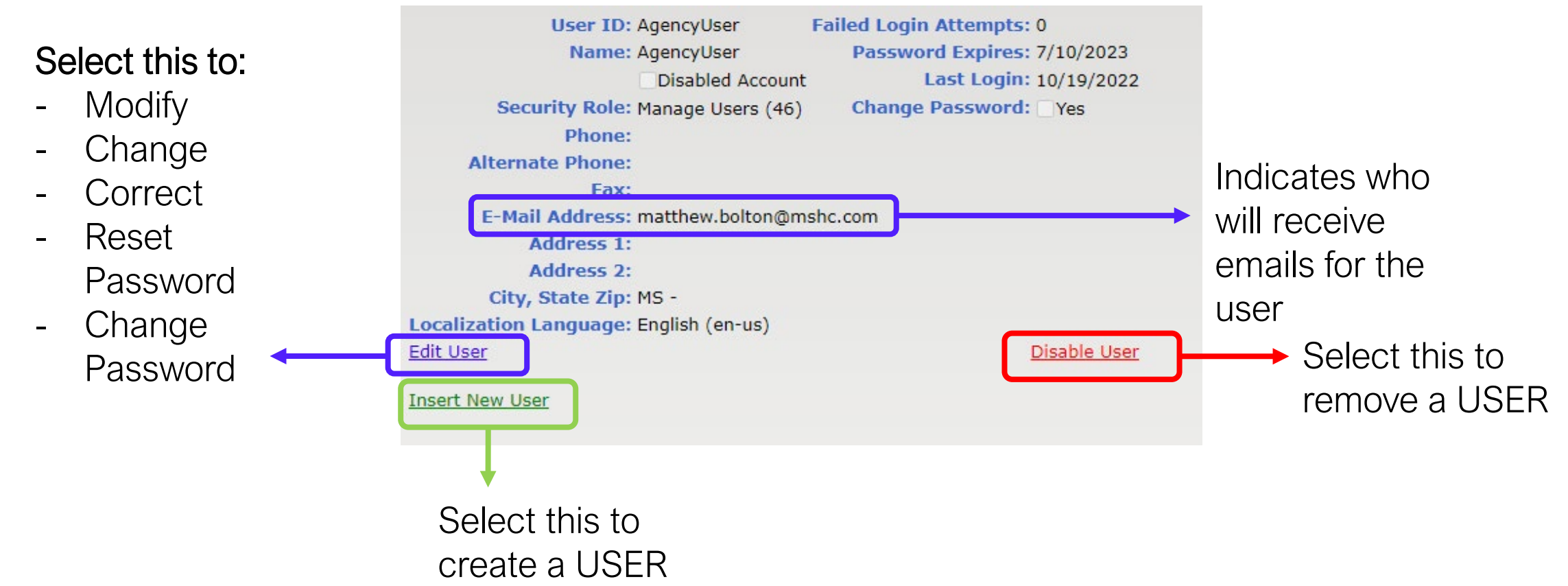

#### LOG IN COMMON PORTAL ISSUES Portal Users Credentials/Access Look at the

|                                           |                                         | Login Attemp                                                              | <u>ots</u> |
|-------------------------------------------|-----------------------------------------|---------------------------------------------------------------------------|------------|
|                                           | User ID: AgencyUser                     | Failed Login Attempts: 0                                                  |            |
|                                           | Name: AgencyUser                        | Password Expires: 7/10/2023                                               |            |
| SECORITIROLE                              | Disabled Account                        | Last Login: 10/19/2022                                                    |            |
| Administrator (184)                       | Security Role: Manage Users (46)        | Change Password on Login:  Yes                                            |            |
| Description                               | Phone:                                  | Password: Generate                                                        |            |
| (Use Portal Default) (0)<br>Default (183) | Alternate Phone:                        | Leave the password blank to keep the                                      |            |
| Administrator (184)                       | Fax:                                    | current password.                                                         |            |
|                                           | E-Mail Address: matthew.bolton@mshc.com | n                                                                         |            |
| Difference hetween                        | Address 1:                              |                                                                           |            |
|                                           | Address 2:                              |                                                                           |            |
| "Default" and                             | City, State Zip:                        | Mississippi -                                                             |            |
| "Administrator" is                        | Localization Language: English (an-us)  |                                                                           |            |
| boing able to                             | Update Cancel                           |                                                                           |            |
| "Manage Portal User"                      | Can<br>beca<br>e-ma                     | 't use <b>"Forgot Password"</b><br>ause there is not an<br>ail on profile |            |

number of Failed

### **PORTAL USER CREDENTIALS SET UP** *Clearing Access / Resetting Credentials*

| 1.  | Enter all the USER Information          | User ID:                       | AgencyUser              | Failed Login Atte        | mpts: 0           |
|-----|-----------------------------------------|--------------------------------|-------------------------|--------------------------|-------------------|
|     | a) Phone Number                         | Name:                          | AgencyUser              | Password Ex              | pires: 7/10/2023  |
|     |                                         |                                | Disabled Account        | Last I                   | Login: 10/19/2022 |
|     | b) E-mail Address                       | Security Role:                 | Manage Users (46)       | Change Password on I     | Login: 🗌 Yes      |
|     | c) Address                              | Phone:                         |                         | Password:                | Generate          |
|     | ,                                       | Alternate Phone:               |                         | Leave the password blank | to keep the       |
|     |                                         | Fax:                           |                         | current password.        |                   |
|     | Then, click <u>Update</u> to save all   | E-Mail Address:                | matthew.bolton@mshc.com |                          |                   |
|     | information entered.                    | Address 1:                     |                         |                          |                   |
|     |                                         | Address 2:                     |                         |                          |                   |
|     |                                         | City, State Zip:               |                         | Mississippi              | -                 |
|     |                                         | Localization Language:         | English (en-us)         |                          |                   |
|     |                                         | Update Cancel                  |                         |                          |                   |
| 2.  | After clicking on <u>Update</u> , click |                                |                         |                          |                   |
| on  | Edit I Iser 🕳                           | City, State Zip: MS -          |                         |                          |                   |
| UT. |                                         | Localization Language: English | (en-us)                 |                          |                   |
|     |                                         | Edit User                      |                         | Disable User             |                   |
|     |                                         | Insert New User                |                         |                          |                   |

### **PORTAL USER CREDENTIALS SET UP** *Clearing Access / Resetting Credentials*

- 1. Click <u>YES</u> on "Change Password on Login."
- 2. This will allow the USER to create their own password after logging in with the temporary password.
- 3. Now, click on <u>Generate</u> This will generate an e-mail with a temporary password send to the user.
- A message window will popup on the screen, just click OK.
- 5. Finally, just click on Update.

|     | User ID:                | AgencyUser                  | Failed               | l Login Attempts:       | 0               |
|-----|-------------------------|-----------------------------|----------------------|-------------------------|-----------------|
|     | Name:                   | AgencyUser                  | P                    | assword Expires: 7/10   | )/2023          |
|     |                         | Disabled Account            |                      | Last Login: 10/1        | 19/2022         |
|     | Security Role:          | Manage Users (46)           | Change Pa            | ssword on Login: 🏹 Y    | es              |
|     | Phone:                  |                             | Password:            |                         | <u>Generate</u> |
|     | Alternate Phone:        |                             | and the pa           | ssword blank to keep th | е               |
|     | Fax:                    |                             | current pass         | vord.                   |                 |
|     | E mail Address:         | matthew.bolton@mshc         | .com                 |                         |                 |
|     | Address 1:              |                             |                      |                         |                 |
|     | Address 2:              |                             |                      |                         |                 |
|     | City, State Zip:        |                             | Mississioni          |                         |                 |
|     | Localization Language:  | English (en-us)             |                      |                         |                 |
| ſ   | Update Cancel           |                             |                      |                         |                 |
| L L |                         |                             |                      |                         |                 |
| - / |                         |                             |                      |                         |                 |
|     | archivemhc.com say      | 6                           |                      |                         |                 |
|     | A new password has b    | een emailed out. If the en  | nail is not received |                         |                 |
|     | within a few minutes, p | please check the spam filte | ers or try again.    |                         |                 |
|     |                         |                             |                      |                         |                 |
|     |                         |                             |                      |                         |                 |
|     |                         |                             | OK                   |                         |                 |
|     |                         |                             |                      |                         | 9               |

## PORTAL USER Rules and Things-To-Consider

- 1. As a Key Contact Person or Administrator, you will be assisting your team on password resets and creating new users for your company. Please communicate your capabilities to your team for when they need assistance!
- 2. While creating a NEW USER, use simple User IDs, such as first name initial, and full last name, for example:

**NAME:** Alexander Hamilton **USER ID:** AHamilton

- 3. Avoid creating a password for the USER, let them create their own.
- USER IDs and PASSWORDS are not to be shared. If your Processors, Pre-Closing Team and/or Post-Closing Team work together under one USER ID, it must be a general account that multiple users have access to, and with a general email address, such as: GROUP NAME: XYZ Closing Team EMAIL: Closing.Team@XYZLending.com USER ID: Closers, or ClosingTeam, etc.

## **CONTACT INFORMATION**

### Single-Family Division Contacts:

Nedra Patton VP of Single-Family SF Underwriter <u>nedra.patton@mshc.com</u> 601.718.4651

Deidre Smith Assistant Vice-President SF Underwriter <u>deidre.smith@mshc.com</u> 601.718.4629

Cassie Arender SF Underwriter/ HAT Admin cassandra.arender@mshc.com 601.718.4627 Tess Ricks SF Underwriter <u>tristesse.ricks@mshc.com</u> 601.718.4631

Joyalyn Thompson Loan Processing Specialist joyalyn.thompson@mshc.com 601.718.4645

Sherrida Brown SF Loan Clerk sherrida.brown@mshc.com 601.718.4686

Brittany Jackson Post Closing Specialist brittany.jackson@mshc.com 601.718.4664

#### **Marketing Division Contacts:**

Macie Carney VP of Marketing & Communication <u>macie.carney@mshc.com</u> 601.718.4616

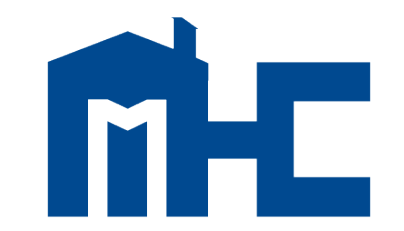

MISSISSIPPI HOME CORPORATION

735 Riverside Drive Jackson, MS 39202 601.718.4642 mshomecorp.com